## **Creating an Emeritus Case in Interfolio**

- 1. Log into tiny.utk.edu/interfolio
- 2. 2. Under "Review, Promotion, and Tenure Cases" select the option to create a case in the upper right corner.

| The University of Tennessee - Knoxville > |               |
|-------------------------------------------|---------------|
| Cases                                     | Create Case 🗸 |
| Search cases                              |               |
| Filter                                    |               |

## 3. Enter the appropriate faculty member and your unit (dept/college) name

| Add New Case                                                                                    | × |
|-------------------------------------------------------------------------------------------------|---|
| Selected Candidate *<br>Jennifer Western<br>jedwar75@tennessee.edu<br>Change selected candidate |   |
| Will the candidate be involved in this evaluation? *                                            |   |
| This setting cannot be changed after this step. Learn more about candidate involvement.         |   |
| <ul> <li>Yes, the candidate will be involved during the case.</li> <li>No</li> </ul>            |   |
| Unit for Case *                                                                                 |   |
| Please select an organizational unit for this case.                                             |   |
| -                                                                                               |   |
| The University of Tennessee - Knoxville                                                         |   |
| Knoxville Academic Units                                                                        |   |
| College of Architecture and Design                                                              |   |
| School of Architecture                                                                          | Ц |
| School of Design                                                                                |   |
| School of Interior Architecture                                                                 |   |
| School of Landscape Architecture                                                                |   |
| College of Arts and Sciences                                                                    |   |

4. Select the appropriate template for your area.

| Te  | Emeritus Request (Colleges With Departments)<br>Femplate for request emeritus status for retiring faculty. | Preview |
|-----|----------------------------------------------------------------------------------------------------|---------|
| E E | Emeritus Request (Colleges W/O Dept)                                                                       | Preview |

5. Select Case Step 4 – "Case Review Steps" – on the right of the page

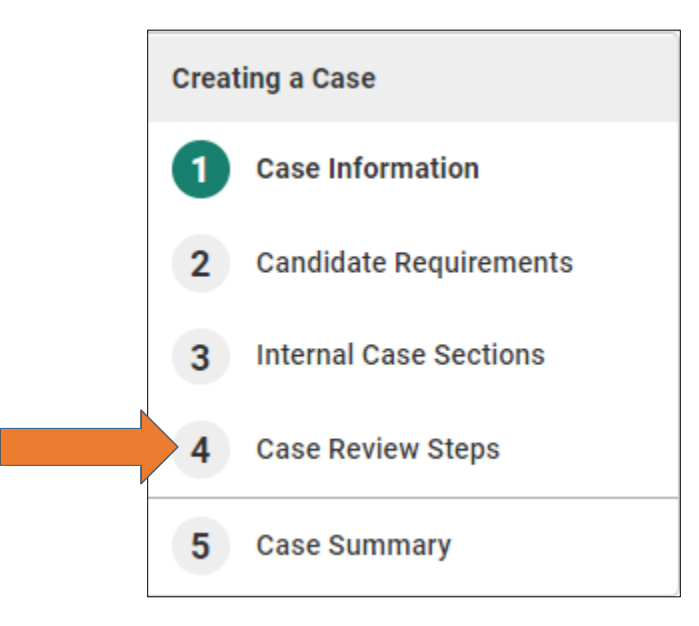

6. To enter the correct reviewer(s) at each step, select "edit".

| 1 D<br>A | Department Recommendation                                                   | Edit   Delete |
|----------|-----------------------------------------------------------------------------|---------------|
| X        | Emeritus DH (0) Includes Instructions ON Required Documents 1 Required Form |               |

## 7. Select the option to "add members"

| ✓ Departmen<br>Ad Hoc Comm | t Head (Emeritu<br>hittee (0) | us Case)         |                |      |      |  |  | Opti | ons 🗸 |
|----------------------------|-------------------------------|------------------|----------------|------|------|--|--|------|-------|
| Manage Members             | Instructions Re               | quired Documents | Required Forms | Sett | ings |  |  |      |       |
| Ho Members                 |                               |                  |                |      |      |  |  |      |       |

8. Search for the appropriate individual(s) to be added at that step and select "+Add". Repeat until everyone has been added

| Add Members | 6         |                      | x                    |
|-------------|-----------|----------------------|----------------------|
| Q finnegan  |           |                      | Sort By Name 🗸 💄 New |
| First Name  | Last Name | Email                |                      |
| Melanie     | Finnegan  | mdixon@tennessee.edu | + Add                |
|             |           |                      | Close                |

- a. You will need to "star" a chair, even if only one individual is at this step. This person will be required to complete the form.
- 9. Return to case review steps
- 10. This process will need to be completed at each case review step *prior to the Faculty Affairs Review Step.*
- 11. Once each step has been entered, select "continue." Review the case summary and return to case in the top right corner.
- 12. Select the option "Send Case Notify Candidate" to notify the faculty. This will route the case to the faculty for the upload of materials and complete the necessary forms.